about:blank

## Bloco de Colaboradores Desligados: Guia Completo 🖶

No Vindula, agora temos uma nova funcionalidade: o Bloco de Colaboradores Desligados. Ele foi criado com o objetivo de informar os colaboradores sobre os desligamentos ocorridos na empresa dentro de um determinado período, mantendo todos cientes sobre essas mudanças.

Para criar um bloco de colaboradores desligados, basta ir até o final da coluna direita ou esquerda da intranet, onde estão disponíveis todos os tipos de blocos que o Vindula oferece. Para criar o bloco de colaboradores desligados, é só clicar no terceiro ícone, representado como proibido, conforme mostramos na imagem abaixo:

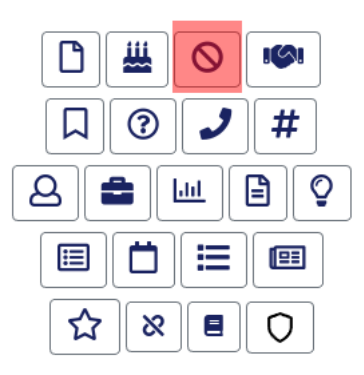

Ao fazer isso, você será redirecionado à tela de criação do bloco. Agora, basta cadastrar um título, a quantidade de pessoas, o tipo de filtro permitido e outras informações presentes nas abas, caso necessário. Depois disso, é só salvar que o seu bloco mostrará os colaboradores que foram desligados da empresa dentro do filtro que você selecionou.

| Padrão     | Exibição      | Avançado       |                                       |   |
|------------|---------------|----------------|---------------------------------------|---|
| lome do la | loco          |                |                                       |   |
| Quantidad  | e de pessoas  | por bloco*     |                                       |   |
| 3          |               |                |                                       |   |
| iltro*     |               |                |                                       |   |
| Data de    | e desligamen  | to no dia      |                                       | ~ |
| sses gru   | pos não serão | o exibidos nos | resultados da busca                   |   |
| ) Marque   | e para mostr  | ar apenas res  | sultados da empresa do usuário logado |   |
|            |               |                |                                       |   |

Resultado final do bloco:

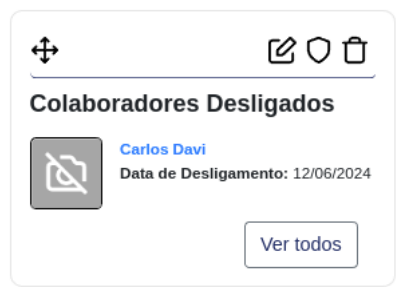

É válido ressaltar que, para o bloco de colaboradores desligados funcionar, é necessário que a informação "Data de Desligamento" no perfil do colaborador esteja preenchida. Isso permite que os colaboradores que atendem aos requisitos do filtro sejam exibidos corretamente.

| Dados pessoais   | Empresa | Gestor | Dados corporativos | Fotos | Configurações |  |  |  |  |
|------------------|---------|--------|--------------------|-------|---------------|--|--|--|--|
| Editar perf      | fil     |        |                    |       |               |  |  |  |  |
| Email Secundário |         |        |                    |       |               |  |  |  |  |
|                  |         |        |                    |       |               |  |  |  |  |
| Data de admissão | •       |        |                    |       |               |  |  |  |  |
| mm/dd/yyyy       |         |        |                    |       |               |  |  |  |  |
| Data de desligam | ento    |        |                    |       |               |  |  |  |  |
| 06/12/2024       |         |        |                    |       |               |  |  |  |  |

E, por fim, para configurar a permissão de visualização do bloco, basta clicar no ícone de escudo do bloco, como mostramos na imagem abaixo:

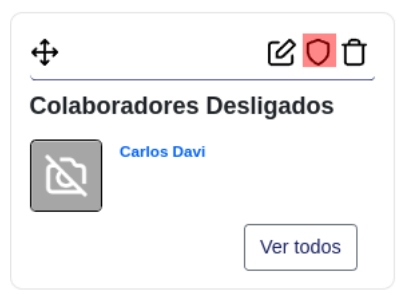

Agora, basta escolher o usuário e/ou grupo que poderá visualizar o bloco e selecionar as opções desejadas, como visualizar, excluir ou modificar.

| Permissões para: Colaboradores Desligados Procure por um usuário ou grupo para editar suas permissõ |                          |                               |  |                             |       |  |  |  |  |
|----------------------------------------------------------------------------------------------------|--------------------------|-------------------------------|--|-----------------------------|-------|--|--|--|--|
| Grupo / Usuário                                                                                     | Can add Bloco: Demitidos | Visualizar Bloco de Demitidos |  | Can change Bloco: Demitidos | Can o |  |  |  |  |
| Resultado da busca                                                                                  |                          |                               |  |                             |       |  |  |  |  |
| nota Intranet                                                                                       | 0                        |                               |  | D                           |       |  |  |  |  |
| Permissões já atribuidas                                                                            |                          |                               |  |                             |       |  |  |  |  |
| Administradores                                                                                     |                          |                               |  |                             | 2     |  |  |  |  |
| <b>e</b> Luiza                                                                                      |                          |                               |  |                             |       |  |  |  |  |
| Modificar permissões                                                                                |                          |                               |  |                             |       |  |  |  |  |

Pronto! Agora o seu bloco de colaboradores desligados está configurado e pronto para que os seus colaboradores possam visualizá-lo e saber quais foram os colaboradores que não pertencem mais à empresa.